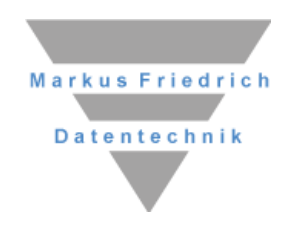

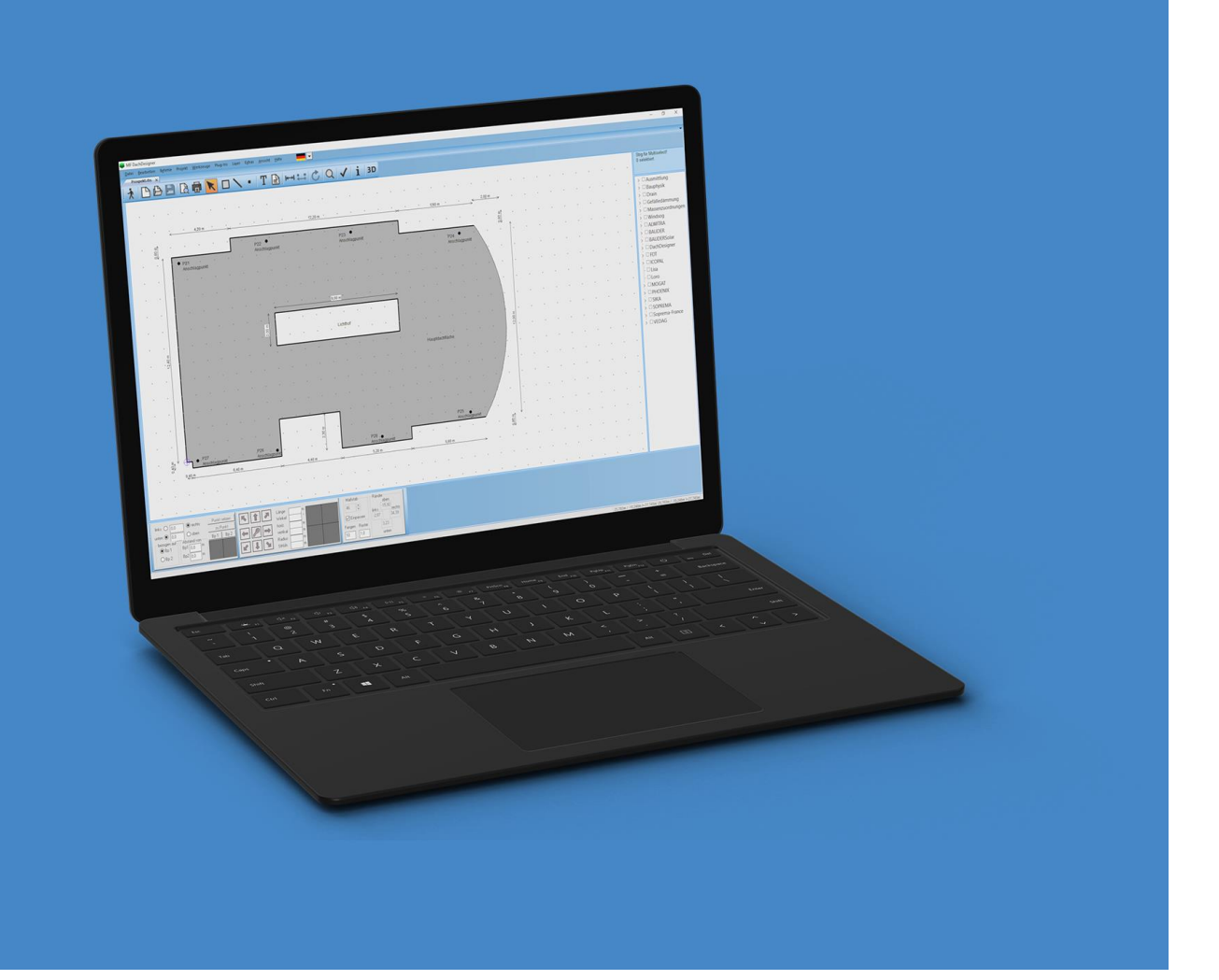

# **MF DachDesigner**

**Die ersten Schritte** 

© Copyright Markus Friedrich Datentechnik Inhaberin Lisa Römer Bahnhofstraße 74 D - 15732 Eichwalde bei Berlin

Tel+49 (30) 6670 235-0Fax+49 (30) 6670 235-24E-Mailinfo@dachdesigner.de

www.dachdesigner.de

Alle Rechte sind geschützt. Nachdruck, auch auszugsweise, nur mit Zustimmung des Autors.

Stand: Januar 2025

## Einleitung

Die Planung und Ausführung von Dachkonstruktionen ist eine aufwändige Aufgabe, zumindest wenn man den Ehrgeiz hat, diese Aufgabe korrekt zu erledigen. Unglücklicherweise ist das Normen- und Regelwerk rund um das Thema Dach mittlerweile so umfangreich und kompliziert, dass selbst ausgewiesene Experten kein lückenloses Wissen mehr besitzen. An diesem Punkt setzt der MF DachDesigner ein und unterstützt den Anwender auf den Feldern Massenermittlung, Bauphysik, Gefälledämmung, Windsogberechnung, Entwässerungsplanung, Angebotserstellung u.a.m.

Die Grundlage all dieser Berechnungen bildet ein Dachmodell. Das Dachmodell ist weit mehr als eine Zeichnung des Daches. Denn anstatt einen Punkt zu malen, setzen Sie einen Gully, Lüfter oder eine Stütze. Und anstatt einer Linie zeichnen Sie einen Dachrand, einen Attikaanschluss o. vgl.

Nach Erstellung des Dachmodells nutzen Sie die technischen Programme zur Berechnung von Gefälleplan, Windsognachweis, Bauphysik, Entwässerungsnachweis u.a.m. Innerhalb dieser Einführung möchte ich Ihnen ausschließlich die Erstellung von Dachmodellen erläutern.

## Programmstart

Nach erfolgreicher Installation starten Sie das Programm im START-Menü unter TECHNISCHE PROGRAMME – MF DACHDESIGNER. Es erscheint folgender Startbildschirm.

| MF DachDesigner           |                          |                           | - | ×     |
|---------------------------|--------------------------|---------------------------|---|-------|
| Datei Stammdaten Elemente | ≙nsicht Egtras Hilfe 📕 🗸 |                           |   |       |
|                           |                          |                           |   |       |
|                           |                          |                           |   |       |
| > 🗆 Bearbeiter            | Dateiname                |                           |   | ^     |
| Berechnungen              | C Adelsberger            |                           |   |       |
| > Dokumentennotiz         | C Alwitra                |                           |   | _     |
| Dokumentenstatus          | 🗅 Austyrol               |                           |   | _     |
| >  Elemente               | C Axter                  |                           |   |       |
| > Erstellungsdatum        | 🖻 Bachi                  |                           |   | - 1   |
| Eläche                    | 🗅 Bailer                 |                           |   |       |
| Kategorien                | C Bauder                 |                           |   | _     |
| Kommission                | Bauder Schweden          |                           |   | <br>  |
| V C Kommission            | Bauen + Leben            |                           |   | - 1   |
| > Kunden                  | Bauking                  |                           |   | _     |
| > Lieferanschrift         | Beigl                    |                           |   | - 1   |
| > Wiedervorlage           | Bendig                   |                           |   | _     |
|                           | Benteler                 |                           |   |       |
|                           | Binder                   |                           |   | - 1   |
|                           | Binne                    |                           |   |       |
|                           | Bitbau_Doerr             |                           |   |       |
|                           | BM                       |                           |   |       |
|                           | Brass                    |                           |   |       |
|                           | Brohlburg                |                           |   |       |
|                           | Brucha                   |                           |   |       |
|                           | Brandle                  |                           |   |       |
|                           | Borner                   |                           |   | <br>  |
|                           | Bottcher Ronny           |                           |   |       |
|                           | Burdek                   |                           |   |       |
|                           | Buscher Hoffmann         |                           |   |       |
|                           | Carrisle                 |                           |   |       |
|                           | Dach und Wand            |                           |   | <br>  |
|                           | Dadego                   |                           |   |       |
|                           | Daemwerk                 |                           |   |       |
|                           | Dakadvies                |                           |   |       |
|                           |                          |                           |   |       |
|                           | DDE-051                  |                           |   | - 1   |
|                           | DEG Wiesbaden            |                           |   | <br>  |
|                           | DEG-Vogtiand             |                           |   | × *   |
| L                         | <u>N</u>                 |                           | _ | <br>/ |
|                           |                          | 0.000 1.0000 1.0100 0.000 |   |       |

Bild 1.1: Startbildschirm

Ohne den Startbildschirm genauer zu erläutern, starten wir sofort mit der Erstellung eines ersten Dachmodells. Wählen Sie hierzu den Eintrag NEU im Menü DATEI.

### Hinweis

Um jederzeit mit den richtigen Daten rechnen zu können, ist es unerlässlich, die Stammdaten regelmäßig zu aktualisieren! Dazu gehen Sie ins Menü "Extras" > "Datenaktualisierung via Internet".

## Projekt 1: L-Bungalow

Es öffnet sich die Adresseingabe. Tragen Sie hier lediglich eine passende Bezeichnung für das Projekt, in unserem Fall *L-Bungalow*, ein.

| <br>Permishanan ( |            |       |
|-------------------|------------|-------|
| Kunden-Nr. +      |            | 43.10 |
| Adresse           |            |       |
| Name:             |            |       |
| AP                |            |       |
|                   |            |       |
| Straße:           |            |       |
| Piz / Drit: 7     |            |       |
| Staat:            |            |       |
| Briefanrede:      |            |       |
| Kommunikation     |            |       |
| Tel 1             | privat     |       |
| Tel 2             | Fax        |       |
| Mobil             | sonstiges: |       |
| eMai              |            |       |
|                   |            |       |

Bild 1.2: Adresseingabe

Alle weiteren Eingaben sind optional. Beenden Sie die Eingabe mit dem OK-Knopf, um anschließend den Dateinamen und das Bauvorhaben einzugeben.

| Bauvorhaben                            | ×            |
|----------------------------------------|--------------|
| Dateiname:                             |              |
| EFH Fam. Testerbach, 54321 Musterstadt |              |
| Bauvorhaben                            |              |
| L-Bungalow                             |              |
|                                        |              |
| ⊻orlage                                | OK Abbrechen |

Bild 1.3: Dateinamen- und BV-Eingabe

Als dritter und letzter der vorbereitenden Schritte folgt die Eingabe der Leitbeschreibung.

| Le | tbeschreibung         |                                        | ×         |
|----|-----------------------|----------------------------------------|-----------|
|    | Allgemeines           |                                        | OK.       |
|    | Abdichtungsart        |                                        | Abbrashas |
|    | Dachbauweise          | unbelüftet                             | Plateries |
|    | Dachneigung           | 2                                      | Drucken   |
|    | Entwässerung          | innenliegend                           |           |
|    | Höhe                  | hier "Höhe" eintragen                  |           |
|    | Höhe_First            | hier "Höhe_First" eintragen            |           |
|    | Höhe_Traufe           | hier "Höhe_Traufe" eintragen           |           |
|    | Oberflächenschutz     | nicht_vorhanden                        |           |
|    | Tragdecke             | Ortbeton                               |           |
|    | Tragdecke_Max_Last_kN | hier "Tragdecke_Max_Last_kN" eintragen |           |
|    | Bauphysik             |                                        |           |
|    | Innenraum_Feuchte     | 60                                     |           |
|    | Innenraum_Temperatur  | 20                                     |           |
|    | DachDesigner          |                                        |           |
|    | System                |                                        |           |
|    |                       |                                        |           |
|    |                       |                                        |           |
|    |                       |                                        |           |
|    |                       |                                        |           |
|    |                       |                                        |           |
|    |                       |                                        |           |
|    |                       |                                        |           |
|    |                       |                                        |           |
|    |                       |                                        |           |
|    |                       |                                        |           |

Bild 1.4: Leitbeschreibung

Die Leitbeschreibung erlangt immer dann Bedeutung, wenn Sie das Dachmodell an die Anwendungstechnik eines Baustoffherstellers senden. Anhand der hinterlegten Werte kann der Techniker das Dach besser einschätzen. Zum Eingeben der Leitbeschreibung klicken sie auf die rechte Seite der Tabelle. Je nach Art des Wertes öffnet sich eine Auswahlliste oder ein Eingabefeld.

Momentan ist die Leitbeschreibung allerdings noch ohne Bedeutung, weshalb wir sofort mit OK zur Zeichnungseingabe wechseln.

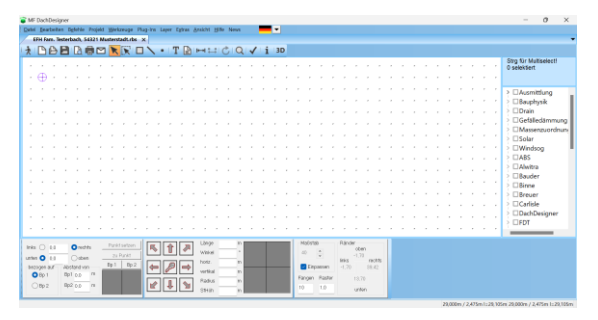

Bild 1.5: Zeichenbildschirm

Im ersten Schritt zeichnen wir den Grundriss der Dachfläche. Aktivieren Sie hierzu in der Werkzeugleiste den Flächen-Modus.

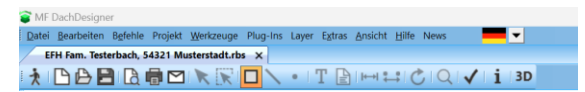

Bild 1.6: Werkzeugleiste mit aktiviertem Flächenmodus

Im zweiten Schritt bestimmen wir, woraus diese Fläche bestehen soll. Schließlich wollen wir keine inhaltsleere Fläche, sondern ein Dachmodell mit Eigenschaften erstellen. Hierzu wählen Sie im Elementebaum am rechten Bildschirmrand einen passenden Eintrag. Wenn Sie beispielsweise eine bauphysikalische Berechnung machen möchten, klicken Sie auf das vor DachDesigner, das vor Flächenelemente und dann auf Bit AL Gef 11agig Bit mech.

Anstelle einer inhaltsleeren Fläche zeichnen Sie nun ein 1-lagiges, bituminöses Abdichtungssystem auf einer Gefälledämmung und mit einer Dampfsperre mit Alu-Einlage. Analog gilt dies für ein Gefälledach, Entwässerungsberechnungen (Drain), Windsogberechnungen etc. In dieser Anleitung werden wir weiterhin die Eigenschaften für eine Bauphysikberechnung verwenden. Wenn Sie eine andere Berechnung durchführen wollen, wählen Sie bitte jeweils die passenden Einträge im Strukturbaum.

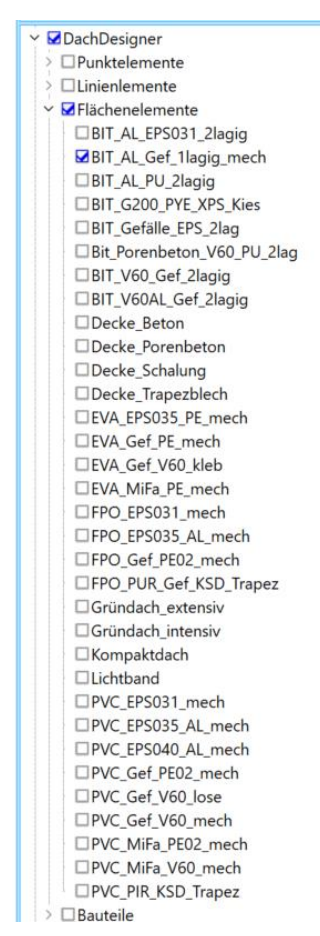

Bild 1.7: Elementebaum

Den Grundriss zeichnen wir mit dem Linienwerkzeug. Klicken Sie dort in das Längen-Eingabefeld.

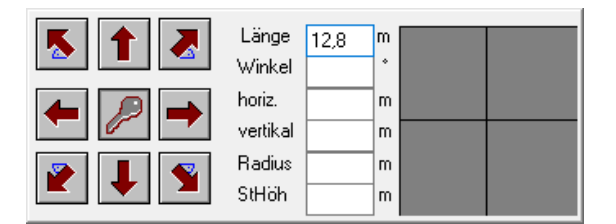

Bild 1.8: Linienwerkzeug

Geben sie 12,80 als erstes Längenmaß ein. Per Mausklick auf einen der Pfeile legen Sie die Richtung fest.

Klicken Sie auf den Nach-oben-Pfeil, um die Eingabe der ersten Linie abzuschließen.

Geben Sie nun nacheinander folgende Werte ein:

- 9,45 + Pfeil nach rechts
- 6,84 + Pfeil nach unten
- 2,57 + Pfeil nach rechts
- 5,96 + Pfeil nach unten

Die letzte Linie schließen Sie mit dem Schlüssel-Knopf inmitten der Richtungspfeile. Damit ist gewährleistet, dass ein geschlossener Umriss entsteht.

In der Flächendialogbox geben Sie der Fläche eine Bezeichnung, typischerweise "Hauptdachfläche", und beenden mit ork.

| ezeichnung:                                | nicht drucken           | OK           |
|--------------------------------------------|-------------------------|--------------|
| äche Textur Werte Element                  | ]                       | - Addression |
| Massenemittlung                            |                         |              |
| Grundfläche: Abzugsfläche: 136,28 . 0,00 = | Gesantfläche:<br>136,28 |              |
| Umfang:<br>49,64                           | Abzug von               |              |
| löhe relativ zur Dachfläche:               | m                       |              |
| Darstellung                                |                         |              |
| Farbe Ohne                                 | ~                       |              |
| Zeichne mit Boden                          |                         |              |

Bild 1.9: Flächendialog

Der DachDesigner schließt daraufhin die Fläche und stellt diese, abgesehen von den vorweggenommenen Gullys, wie folgt dar:

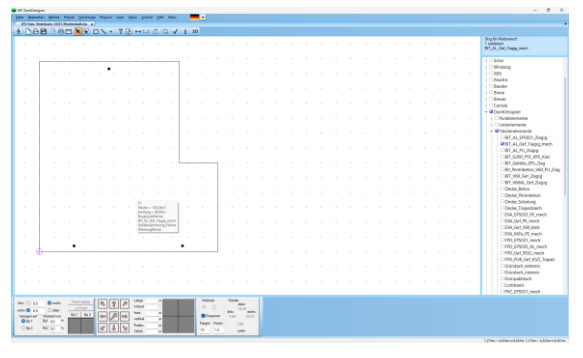

Bild 1.10: Grundriss L-Bungalow

Mit der Auswahl des Elementes Bit\_AL\_ Gef\_1lagig\_Bit\_mech haben wir der Fläche auch gleich die Elemente Windsogfläche und

Gefälledämmung\_Fläche übergeben und hätten nun auch alle nötigen Angaben für eine Windsog- bzw. Gefälleplanberechnung gemacht.

Befindet sich die Maus auf der Hauptdachfläche, wird deren Fläche, Umfang und die gewählten Elemente angezeigt. Für einen Entwässerungsnachweis oder einen Gefälledachplan müssen allerdings noch die Abläufe gezeichnet werden. Aktivieren Sie hierzu den Punkt-Modus in der Werkzeugleiste.

| •            | nr Dacr         | iDesigner |         |         |                   |          |       |              |         |               |      |      |   |
|--------------|-----------------|-----------|---------|---------|-------------------|----------|-------|--------------|---------|---------------|------|------|---|
| : <u>D</u> a | itei <u>B</u> e | earbeiten | Befehle | Projekt | <u>W</u> erkzeuge | Plug-Ins | Layer | Extras       | Ansicht | <u>H</u> ilfe | News | _    | - |
|              | Testeri         | bach.rbs  | ĸ       |         |                   |          |       |              |         |               |      |      |   |
| 1            |                 | ) 🗗 🖪     | l 🖪 🖷   |         | K 🕅 🗆             | <b>•</b> | T [   | <b>₽</b>   ₩ | H 🛟 (   | 50            | 2 🗸  | i 3D |   |

Bild 1.11: Werkzeugleiste mit aktiviertem Punkt-Modus

Nun gilt es einen passenden Gully zu wählen. Klicken Sie hierzu im Elemente-Baum am rechten Bildschirmrand auf das vor DachDesigner, das vor Punktelemente und dann auf "Gully\_100\_senkrecht". Der Elemente-Baum sollte nun wie folgt aussehen:

| Strg für Multiselect!<br>1 selektiert           |
|-------------------------------------------------|
| Gully_100_senkrecht                             |
| > Gefälledämmung                                |
| >  Massenzuordnungen                            |
| > 🗆 Solar                                       |
| > 🗆 Windsog                                     |
| > 🗆 ABS                                         |
| > 🗆 Alwitra                                     |
| > 🗆 Bauder                                      |
| > 🗆 Binne                                       |
| >  Breuer                                       |
| > Carlisle                                      |
| <ul> <li>DachDesigner</li> </ul>                |
| <ul> <li>Punktelemente</li> </ul>               |
| - 🗹 Gully_100_senkrecht                         |
| <ul> <li>Gully_100_senkrecht_heizbar</li> </ul> |
| -  Gully_100_waagrecht                          |
| - Gully_100_waagrecht_heizbar                   |
| - Gully_125_senkrecht                           |
| <ul> <li>Gully_125_senkrecht_heizbar</li> </ul> |
| - Gully_125_waagrecht                           |
| - Gully_125_waagrecht_heizbar                   |
| - Gully_150_senkrecht                           |
| - Gully_150_senkrecht_heizbar                   |
| - Gully_50_senkrecht                            |
| - Gully_70_senkrecht                            |
| - Gully_70_senkrecht_neizbar                    |
| - Gully_70_waagrecht                            |
| - Guily_70_waagrecht_heizbar                    |
|                                                 |
|                                                 |
| Bauteile                                        |
|                                                 |
|                                                 |

Bild 1.12: Elemente-Baum mit gewähltem Gully

Dieser Gully muss nun auf der Dachfläche platziert werden. Hierzu setzen Sie den Cursor in das links-rechts-Eingabefeld des Punkt-Werkzeugs im unteren, linken Bildschirmeck.

| links 🔿 2,34 | rechts      | Punkt | setzen |
|--------------|-------------|-------|--------|
|              | oben        | zu F  | 'unkt  |
| bezogen auf  | Abstand von | Bp 1  | Bp 2   |
| Bp 1         | Bp1 0,0 m   |       |        |
| ○ Bp 2       | Bp2 0,0 m   |       |        |

Bild 1.13: Punkt-Werkzeug

Alle Entfernungsangaben beziehen sich auf Bezugspunkt 1, das ist der blaue/rötliche Kreis mit innenliegendem Kreuz, links unten auf dem Gebäudeeck. Momentan liegen die Bezugspunkte 1 (blau) und 2 (rötlich) noch übereinander. Der erste Gully soll sich 2,34 m rechts und 0,4 m oberhalb des Bezugspunktes 1 befinden. Tragen Sie hierzu 2,34 zwischen LINKS-RECHTS und 0,4 zwischen UNTEN-OBEN ein. Achten Sie darauf, dass die Markierungen bei RECHTS und OBEN gesetzt sind und platzieren Sie den Gully mit dem PUNKT SETZEN - Knopf.

Setzen Sie nun den zweiten Gully 9,65 m rechts und ebenfalls 0,4 m oberhalb von Bezugspunkt 1.

Der dritte Gully wird vom linken, oberen Eckpunkt aus eingemessen. Hierzu muss der Bezugspunkt 1 auf das linke, obere Eck gesetzt werden. Klicken Sie dieses mit der rechten Maus an und wählen Sie BEZUGSPUNKT 1 SETZEN im Kontextmenü. Der Gully soll 4,70 m nach rechts und 0,5 m unterhalb der Dachkante liegen. Tragen Sie dazu 4,7 zwischen LINKS-RECHTS bzw. 0,5 zwischen OBEN-UNTEN ein, aktivieren Sie die Markierungen bei RECHTS und UNTEN und platzieren Sie den Gully mit dem PUNKT SETZEN - Knopf.

Die Erstellung des Dachmodells ist hiermit abgeschlossen und die Berechnung von Gefälledämmung, Windsog, Entwässerung etc. kann gestartet werden. Klicken Sie hierzu auf das PlugIn-Menü, wo die zugehörigen Berechnungsprogramme meist mit BEARBEITEN, gestartet werden. In unserem Fall wählen wir "Bauphysik" und "Bearbeiten". Die Bedienung der Berechnungsprogramme entnehmen Sie deren jeweiligen Handbüchern.

Im letzten Schritt beenden Sie die Eingabe mit BEENDEN im Menü DATEI.

## Projekt 2: Schräg und rund

Starten Sie die Erstellung des Dachmodells sinngemäß wie in Projekt 1 beschrieben. Sobald Sie im Zeichenbildschirm (Bild 1.5) angelangt sind, aktivieren Sie den Flächenmodus (Bild 1.6), um folgenden Grundriss einzugeben:

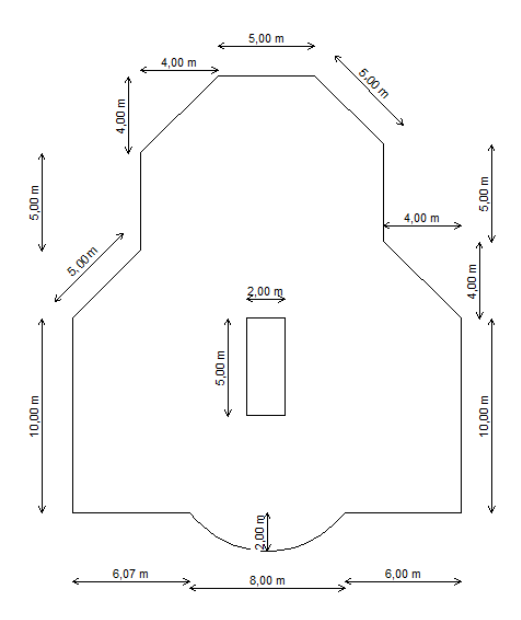

Bild 2.1: Grundriss Projekt 2

Vor Eingabe der ersten Linie sollten Sie rechts im Elemente-Baum auf das vor DachDesigner, das vor Flächenelemente und dann auf den Eintrag Bit\_AL\_Gef\_1lagig\_Bit\_mech klicken. Damit geben Sie dem Programm den gewünschten Abdichtungsaufbau inkl. Leistungstexten und bauphysikalischer Schichtenfolge bekannt. Diese Angaben bilden die Grundlage für die nachfolgenden technischen Berechnungen.

Zur Eingabe des Grundrisses tragen Sie die Kanten wie auf der folgenden Seite gezeigt ein. Wir beginnen unten links.

Hinweis: Erst den Zahlenwert eingeben, dann den rot markierten Pfeil drücken

| Länge    | 10 | m |  |
|----------|----|---|--|
| Winkel   |    | ٠ |  |
| horiz.   |    | m |  |
| vertikal |    | m |  |
| Radius   |    | m |  |
| StHöh    |    | m |  |

Bild 2.2: Gerade mit L = 10 m senkrecht nach oben

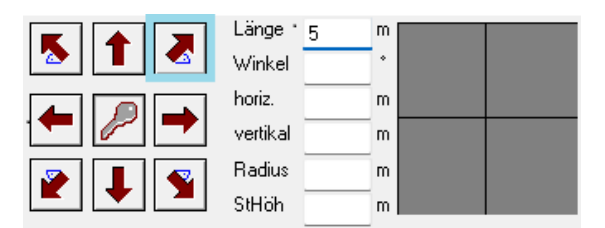

Bild 2.3: Schräge mit L = 5 m im Winkel von 45° nach rechts oben

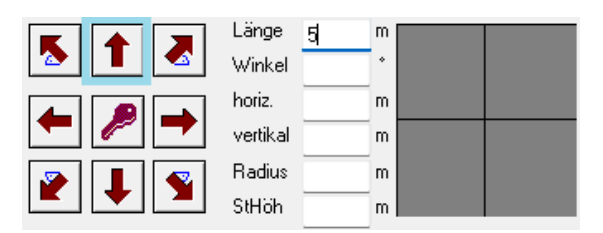

Bild 2.4: Gerade mit L = 5 m senkrecht nach oben

Für die nun folgende Linie geben Sie bei horiz. und vertikal jeweils 4 ein.

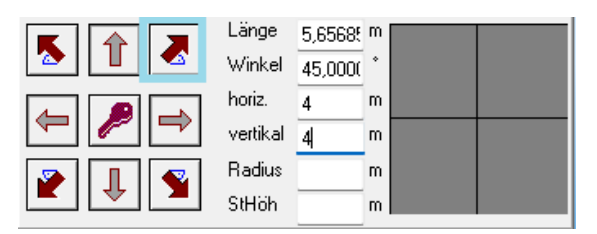

Bild 2.5: Schräge mit horizontaler und vertikaler Länge = 4 m nach rechts oben

Anmerkung: die Werte für Länge und Winkel werden vom Programm automatisch ergänzt.

Die folgenden Linien können Sie nun sicherlich selbständig eingeben. Knifflig wird es erst wieder bei dem Segmentbogen. Zeichnen Sie diesen wie eine Gerade mit Bauch, d.h. Sie tragen unter Länge die Entfernung von Anfangs- zu Endpunkt, hier = 8 m, ergänzt um die Stichhöhe ein.

| Länge    | 8     | m |  |
|----------|-------|---|--|
| Winkel   |       | * |  |
| horiz.   |       | m |  |
| vertikal |       | m |  |
| Radius   | 5,000 | m |  |
| StHöh    | 2     | m |  |

Bild 2.6: Stichbogen mit L = 8 m und Stichhöhe = 2 m

## Anmerkung: der Radius wird vom Programm automatisch ergänzt.

Im Fenster daneben werden uns nun die unterschiedlichen Möglichkeiten für die Lage des Kreisbogens angezeigt. Klicken Sie auf das linke Feld und die Zeichnung wird um den Bogen ergänzt.

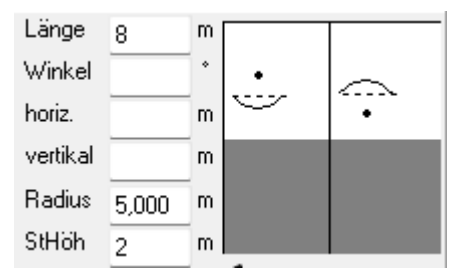

Bild 2.7: Lage des Bogens

Schließen Sie nun den Grundriss mit dem Schlüssel-Knopf. Tragen Sie im Flächendialog bei Bezeichnung "Hauptdachfläche" ein und bestätigen Sie mit OK.

Zur Eingabe des 5 x 2 m großen Lichtbandes gehen Sie wie folgt vor:

Schließen Sie zunächst alle Äste im Elemente-Baum, insbesondere den Wert

Bit\_AL\_Gef\_llagig\_Bit\_mech. Klicken Sie hierzu mit gedrückter STRG-Taste auf das geöffnete Element. Ansonsten würde das Lichtband aus einem Abdichtungsaufbau bestehen.

Setzen Sie dann den Bezugspunkt 1 dahin, wo sich das untere, linke Eck des Lichtbandes befindet:

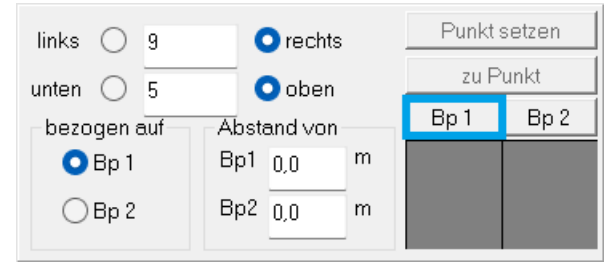

Bild 2.8: Bezugspunkt 1 setzen

#### Aktivieren Sie nun den Flächen-Modus

| 😂 MF DachDesigner                                 |                           |                |                     |            |
|---------------------------------------------------|---------------------------|----------------|---------------------|------------|
| <u>E</u> atei <u>B</u> earbeiten B <u>e</u> fehle | Projekt <u>W</u> erkzeuge | Plug-Ins Layer | Extras Ansicht Hilf | e News 💻 💌 |
| Testerbach.rbs x                                  |                           |                |                     |            |
| 1 B B B B B                                       |                           | TI             |                     | Q 🖌 i 🛛 3D |

#### Bild 2.9: Flächen-Modus aktivieren

und tragen Sie im Linienwerkzeug (siehe Bild 2.2 u.a.) die Längen wie folgt ein:

- 5 m nach oben
- 2 m nach rechts
- 5 m nach unten

Abschließend mit dem Schlüssel den Umriss schließen und im Flächendialog bei Bezeichnung "Lichtband" eintragen:

| Eigenschaften                                                                                                    |                                        | ×                                                                     |
|----------------------------------------------------------------------------------------------------|----------------------------------------|-----------------------------------------------------------------------|
| Bezeichnung:<br>Lichtband<br>Fläche Textur Wette Elemente                                                                                                    | 🗌 nicht drucken                        | OK<br>Abbrechen                                                       |
| Massenemittung     Gurudlische:     Gesant/lische:       10.00     .     0.00     =       11.00     .     0.00     =       11.00     .     0.00     =       11.00     .     .     0.00       11.00     .     .     0.00       11.00     .     .     .       11.00     .     .     .       11.00     .     .     .       11.00     .     .     .       11.00     .     .     .       11.11     .     .     .       11.11     .     .     .       11.11     .     .     .       11.11     .     .     .       11.11     .     .     .       11.11     .     .     .       11.11     .     .     .       11.11     .     .     .       11.11     .     .     .       11.11     .     .     .       11.11     .     .     .       11.11     .     .     .       11.11     .     .     .       11.11     .     .     .       11.11     .< | Abzugsfläche von<br>☑ Hauptdachtliache | X<br>OK<br>Abbrechen<br>Markierung<br>keine<br>ale<br>ale<br>enzeigen |

Bild 2.10: Lichtband als Abzugsfläche

Klicken Sie auf den Knopf ABZUG VON und setzen Sie das Häkchen vor "Hauptdachfläche". Der DachDesigner kann damit die korrekte Fläche des Hauptdaches berechnen, belegt die Lichtbandfläche nicht mit Dämmplatten und leitet im Entwässerungsnachweis das Wasser drum herum. Bestätigen Sie beide Dialoge mit OK, um die Flächeneingaben zu beenden. Befindet sich die Maus auf der Hauptdachfläche, wird deren Größe (= 358,99 m<sup>2</sup>) angezeigt.

Zur Bemaßung der Dachfläche aktivieren Sie in der Werkzeugleiste den Bemaßungsmodus.

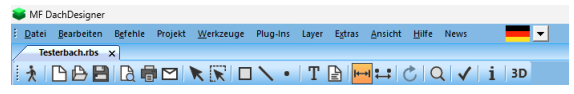

#### Bild 2.11: Bemaßung einschalten

Klicken Sie nun Kante für Kante mit der rechten Maustaste an, um im Kontextmenü die Platzierung der Maßkette auszuwählen. Fehlerhaft platzierte Maße können im unteren Bereich des Kontextmenüs gelöscht werden. Achtung: Um den Segmentbogen zu bemaßen, aktivieren Sie zunächst in der Werkzeugleiste mit dem Pfeil den Selektions-Modus.

| -  | MF Da         | achDesigner        |                  |         |                   |          |       |              |                 |               |      |   |    |   |
|----|---------------|--------------------|------------------|---------|-------------------|----------|-------|--------------|-----------------|---------------|------|---|----|---|
| Ξ. | <u>D</u> atei | <u>B</u> earbeiten | B <u>e</u> fehle | Projekt | <u>W</u> erkzeuge | Plug-Ins | Layer | Extras       | <u>A</u> nsicht | <u>H</u> ilfe | News |   | •  | • |
|    | Test          | erbach.rbs         | ×                |         |                   |          |       |              |                 |               |      |   |    |   |
| -  | ×  [          | 308                |                  |         |                   | · ^ I    | Т     | <b>₽</b>   ₩ | א 🛟 🗍 (         | 00            | 2 1  | i | 3D |   |

Bild 2.12: Selektions-Modus einschalten

Nun klicken Sie auf den Segmentbogen und dann auf den Anfangs- oder Endpunkt des Bogens. Beide werden nun pink dargestellt.

Im Anschluss wählen Sie in der Werkzeugleiste die Punkt-zu-Punkt-Bemaßung.

| 😻 MF DachDesigner         |                |             |                |                |                    |          |
|---------------------------|----------------|-------------|----------------|----------------|--------------------|----------|
| <u>Datei</u> Bearbeiten B | efehle Projekt | Werkzeuge P | Plug-Ins Layer | Extras Ansicht | <u>H</u> ilfe News | <b>-</b> |
| Testerbach.rbs 🗙          |                |             |                |                |                    |          |
| 1 00                      | 🗋 🖶 🗹 🛛        | K 🕅 🗆 '     | <b>\ •</b>   T | È   ⊷   😫 (    | ¢ Q ✓              | i 3D     |

Bild 2.13: Punkt-zu-Punkt-Bemaßung

Sobald nun alle Maße gesetzt sind, aktivieren Sie in der Werkzeugleiste wieder mit dem Pfeil den Selektions-Modus.

Zum Abschluss der Dachmodell-Erstellung möchte ich noch einige Kanten als Traufen kennzeichnen.

Klicken Sie hierzu die oberste Kante (L = 5 m) mit der rechten Maus an. Im Kontextmenü wählen Sie den Eintrag BEARBEITE LINIE 5.

| Eigenschaften                                                                                                    | ×               |
|----------------------------------------------------------------------------------------------------|-----------------|
| Bezeichnung:<br>L5 Inicht drucken<br>Linie   Werte   Elemente                                                                                                    | OK<br>Abbrechen |
| Image [m]:       5,000         Wrikel [1:       0,000         Image [m]:       5,000         Image [m]:       5,000         Image [m]:       1,000         Image [m]:       1,000         Image [m]:       1,000 <td></td> |                 |

Bild 2.14: Linieneigenschaften-Dialogbox

Klicken Sie auf die Registerzunge ELEMENTE, um dort unter 
DachDesigner den "Traufanschluss\_Bit\_Bohle" Zu markieren.

| Bezeichnung:                                                                                                    |                                                                                                    | OK                    |
|----------------------------------------------------------------------------------------------------|----------------------------------------------------------------------------------------------------|-----------------------|
| L5                                                                                                    | nicht drucken                                                                                       |                       |
|                                                                                                    |                                                                                                    | Abbrecher             |
| Linie Werte Elemente                                                                                                    |                                                                                                    |                       |
| Los:                                                                                                    | ~                                                                                                   |                       |
| verfügbare Elemente                                                                                                    | ausgewählte Elemente                                                                                |                       |
| Kiesand, 100cm     Kiesand, 100cm     Rinne, 500     Rinne, 500     Rinne, 500     Rinne, 500     Rinne, 500     Rinne, 500     Trau/anch/us, B/T_Schalung     Trau/anch/us, B/T_Schalung     Trau/anch/us, B/N, Schalung     Trau/anch/us, T/N, Schalung     Trau/anch/us, T/N, Schalung     Trau/anch/us, T/N, Schalung     Trau/anch/us, T/N, Schalung     Trau/anch/us, T/N, Schalung     Trau/anch/us, T/N, Schalung     Trau/anch/us, T/N, Schalung     Trau/anch/us, T/N, Schalung     Trau/anch/us, T/N, Schalung | -> [Gerlandsmrung] Gerlandsmrung<br>Gerlandsmrung<br>C- [Gerlandsmrung<br>Massenzuordnungen] Traufe | Rime<br>_Bohle t<br>} |

Bild 2.15: Elemente-Zuordnung

Mit dem Pfeil-Knopf ordnen Sie der Linie das Traufelement zu. Dieses wird von Dämmplan und Drain als Entwässerungslinie erkannt, in der Messurkunde ausgewiesen und im Angebot zu einer gesonderten LV-Position.

Schließen Sie die Dialogbox mit OK und wiederholen Sie die Elementzuordnung an weiteren Kanten. Setzen Sie zur Übung noch den ein oder anderen Gully und festigen Sie das Erlernte durch wiederholtes Üben.

Mein Tipp zum Abschluss: Starten Sie die Programme Aufmaß, Bauphysik, Drain und MF Dach im Menü PLUG-INS. Sie werden darüber staunen, was Sie geschaffen haben.

## Projekt 3: Rundungen

In diesem Projekt möchte ich erweiterte Fähigkeiten des DachDesigners demonstrieren.

Starten Sie die Erstellung des Dachmodells sinngemäß wie in Projekt 1 beschrieben. Sobald Sie im Zeichenbildschirm (Bild 1.5) angelangt sind, aktivieren Sie den Flächenmodus (Bild 1.6), um folgendes Dachmodell einzugeben:

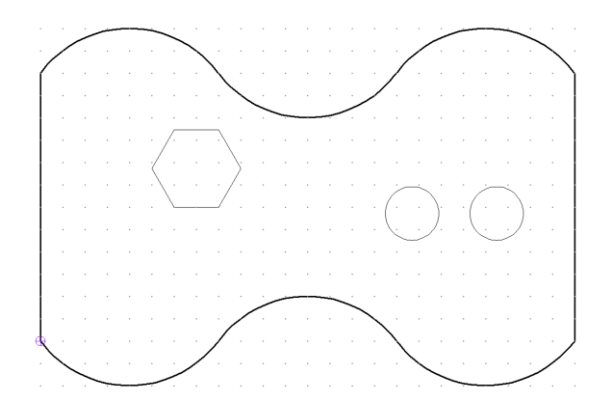

#### Bild 3.1: Dachmodell

Wir beginnen in der linken oberen Ecke. Zum Zeichnen der Dachfläche geben Sie wie folgt ein: Tragen Sie bei Länge "8" und bei StHöh "2" ein, der Radius wird automatisch vom Programm ermittelt.

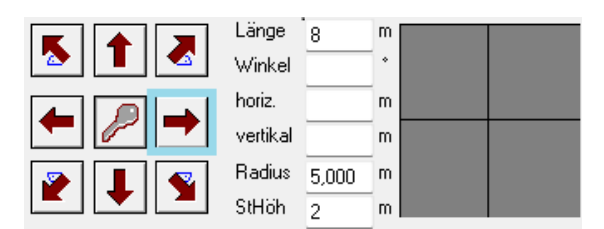

Bild 3.2: Eingabe erster Segmentbogen

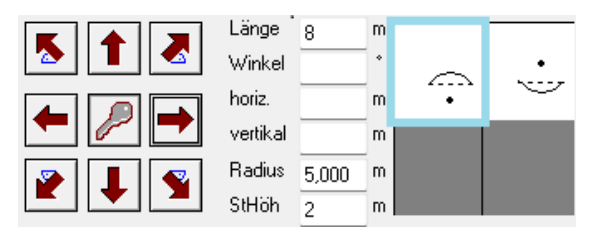

Bild 3.3: Lage des Segmentbogens wählen

Zeichnen Sie den zweiten Segmentbogen wie in 3.2 und 3.3 gezeigt, nun aber mit der rechten Variante des Segmentbogens. Den dritten Segmentbogen zeichnen Sie exakt so wie den ersten. Es folgt die 12 m lange senkrechte Linie nach unten:

| Länge    | 12 | m |  |
|----------|----|---|--|
| Winkel   |    | ٠ |  |
| horiz.   |    | m |  |
| vertikal |    | m |  |
| Radius   |    | m |  |
| StHöh    |    | m |  |

Bild 3.4: Eingabe 12 m senkrecht nach unten

Die zurücklaufende Wellenlinie können Sie nun sicherlich selbständig eingeben. Die letzte, senkrechte Linie nach oben, schließen Sie mit dem Schlüssel.

In Flächendialog tragen Sie "Dachfläche" bei Bezeichnung ein und beenden mit OK.

| Bezeichnung:<br>Dachtlische inicht diucken Filsche Testur Wette Elemente Massenmittung Grundlische Abzugslische: Gesantlische: 310.31 . 0.00 = 310.31 . | OK<br>Abbrechen |
|----------------------------------------------------------------------------------------------------|-----------------|
| Textur         Werte         Elemente           Massemantiturg                                                                                          |                 |
| Massenemittung<br>Grundtläche: Abzugsfläche: Gesantfläche:<br>310,31 . 0.00 = 310,31                                                                    |                 |
| Grundliäche: Abzugsfläche: Gesamtfläche:<br>310,31 · 0.00 = 310,31                                                                                      |                 |
|                                                                                                    |                 |
| Umfang:<br>73.620256/ Abzug von                                                                                                    |                 |
| Höhe relativ zur Dachfläche: m                                                                                                    |                 |
| Darstellung                                                                                                    |                 |
| Farbe Ohne ~                                                                                                    |                 |
| Zeichne mit Boden                                                                                                    |                 |

#### Bild 3.5: Flächendialog

Vor Eingabe des sechseckigen Aufbaus muss mit dem Bezugspunkt 1 ein neuer Startpunkt für das Zeichnen gesetzt werden.

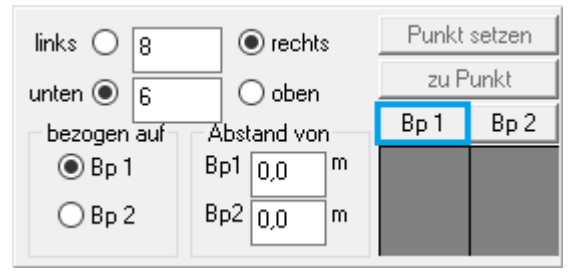

Bild 3.6: Bezugspunkt 1 setzen

Der blaue Kreis mit dem Kreuz (Bezugspunkt1) liegt nun in der Fläche.

Aktivieren Sie wieder den Flächenmodus

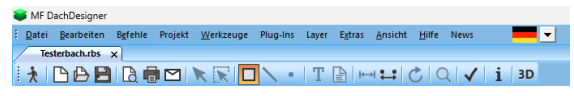

Bild 3.7: Werkzeugleiste mit aktiviertem Flächenmodus

und setzen Sie die erste Kante wie folgt:

| 512   | Länge<br>Winkel    | 2 | m<br>• |  |
|-------|--------------------|---|--------|--|
| ← 🖉 → | horiz.<br>vertikal |   | m<br>m |  |
|       | Radius<br>StHöh    |   | m<br>m |  |

Bild 3.8: Linie mit L = 2 m horizontal nach links

Bei Eingabe der zweiten Linie muss zusätzlich der Winkel zur Horizontalen = 60° eingetragen werden.

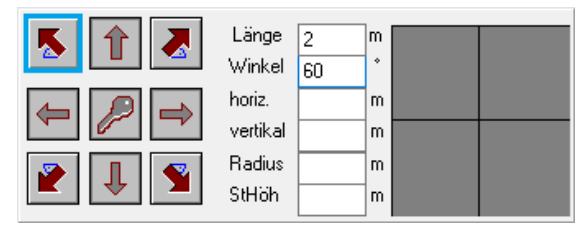

Bild 3.9: Linie L = 2 m, schräg nach links oben

Bei den nachfolgenden Kanten ist die Eingabe des Winkels zur Horizontalen wenig elegant. Da in einem 6-Eck alle Linien einen Winkel von 120 zueinander bilden, empfiehlt sich die Eingabe per "Winkel zum Vorgänger". Aktivieren Sie hierzu im Menü ANSICHT – WERKZEUGE den Eintrag WINKEL ZUM VORGÄNGER.

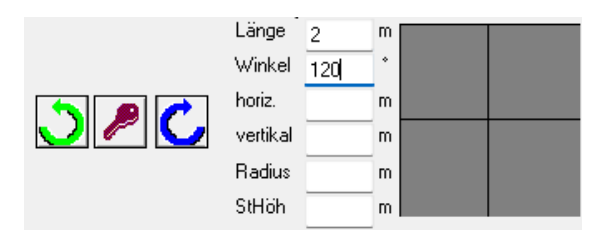

#### Bild 3.10: Linieneingabe mit Winkel zum Vorgänger

Es werden uns nun 2 mögliche Richtungen vorgeschlagen. Wählen Sie die "blaue" Variante, wiederholen Sie die Eingabe bis zur fünften Kante und schließen Sie den Umriss mit dem Schlüssel.

In der Flächendialogbox tragen Sie bei Bezeichnung "Lichtband" und bei Höhe

relativ zur Dachfläche "0,5" m ein. Klicken Sie auf ABZUG VON, um mit dem Häkchen bei "Dachfläche" die Hauptdachfläche, um das Maß des Oberlichtes zu reduzieren.

Bestätigen Sie die Box FLÄCHENELEMENTE mit OK, ohne ein Häkchen zu setzen.

| Eigenschaften                                                                                                    |                               | 2                                                                                               |
|----------------------------------------------------------------------------------------------------|-------------------------------|-------------------------------------------------------------------------------------------------|
| Sezeichnung:<br>Lichtband<br>Fläche   Textur   Werte   Elemente                                                                                                    | nicht drucken                 | OK<br>Abbrechen                                                                                 |
| Masenermittung<br>Grundläche Abzugstäche Gesantläche:<br>10.39 0.00 = 10.39<br>Untrang:<br>12.000000 Abzug von<br>Höhe relativ zur Dachtläche: 0.50 m<br>Darstellung<br>Fabe Ohne v<br>Zeichne mit Boden | Abzugsfläche von C Dachfläche | ×<br>OK<br>Abbrechen<br>Markierung<br>Leine<br>alle<br>alle<br>alle<br>Alle Flächen<br>anzeigen |

Bild 3.11: Eingabe der erhöhten Abzugsfläche

Die runden Lichtkuppeln wurden per 2-Punkt-Messung vom rechten Rand aus eingemessen.

Hierzu müssen die Bezugspunkte 1 und 2 auf die zugehörigen Eckpunkte gesetzt werden.

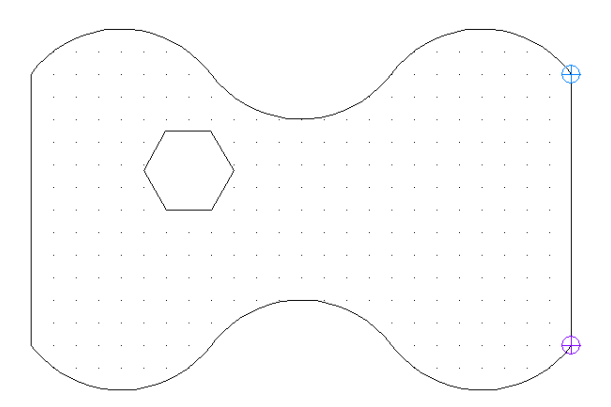

Bild 3.12: Bezugspunkte 1 und 2 setzen

Klicken Sie mit der rechten Maus auf das obere rechte Eck und wählen Sie im Kontextmenü den Eintrag BEZUGSPUNKT 1 SETZEN. Anschließend mit der rechten Maus auf das untere, rechte Eck klicken und den Eintrag BEZUGSPUNKT 2 SETZEN anwählen.

Tragen Sie im Punktwerkzeug den ABSTAND VON der Lichtkuppelmitte von BP 1 = 7,2 m und BP 2 = 6,7 m ein.

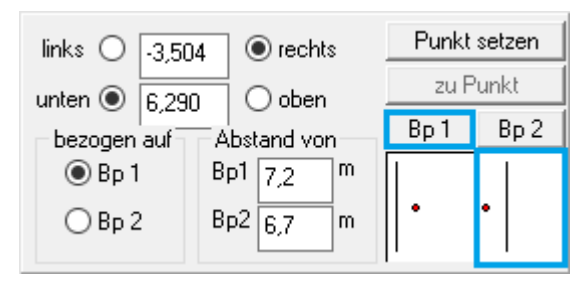

Bild 3.13: Bezugspunkte 1 setzen

Es ergeben sich 2 Schnittpunkte, wobei nur die rechte Variante im Gebäude liegen kann. Klicken Sie diese Variante an und dann abschließend den blinkenden BP 1 – Knopf.

Die runde Lichtkuppel setzen Sie im Menü WERKZEUGE mit dem Eintrag VORDEFINIERTE FLÄCHEN – KREIS.

Ändern Sie die Bezeichnung auf "Liku 1", setzen Sie den Wert für Radius auf 1,2 m und setzen Sie bei ABZUG VON das Häkchen vor "Dachfläche" gefolgt von OK. Mit dem Knopf EINFÜGEN wird die Lichtkuppel gezeichnet.

| Kreis<br>Bezeic       | hnung Fläche:                                      | Liku 1            | Einfügen               |                                                                         |
|-----------------------|----------------------------------------------------|-------------------|------------------------|-------------------------------------------------------------------------|
| Mitte                 | lpunkt<br>szugspunkt1<br>szugspunkt2<br>pordinaten |                   | Schließen<br>Abzug von |                                                                         |
| x<br>y:               | 0,00                                               |                   | Abzugsfläche von       | Х                                                                       |
| Varia<br>Radi<br>Segn | ble<br>us (m)<br>nentwinkel (*)                    | Wet<br>1.2<br>5.0 |                        | Abbrechen<br>Markierung<br>keine<br>alle<br>alle<br>Plächen<br>anzeigen |

#### Bild 3.14: Lichtkuppel setzen

Im 2. Schritt ändern Sie die Bezeichnung auf "Liku 2", aktivieren den Knopf KOORDINATEN und tragen bei x den Wert "-3,8" ein.

| Kreis                           |           | ×             |  |
|---------------------------------|-----------|---------------|--|
| Bezeichnung Fläche: Liku 2      |           | Einfügen      |  |
| Mittelpunkt                     |           | Schließen     |  |
| O Bezugspunkt1                  |           | o on motion i |  |
| O Bezugspunkt2                  | Abzug von |               |  |
| <ul> <li>Koordinaten</li> </ul> |           |               |  |
| ж .3,8                          | × .3,8    |               |  |
| у. 0,00                         |           |               |  |
| Variable                        | Wert      |               |  |
| Radius (m)                      | 1,2       |               |  |
| Segmentwinkel (*)               | 5,0       |               |  |
|                                 |           |               |  |
|                                 |           |               |  |
|                                 |           |               |  |
|                                 |           |               |  |
|                                 |           |               |  |

Bild 3.15: 2. Lichtkuppel versetzt einfügen

Klicken Sie erneut auf EINFÜGEN, um die zweite Lichtkuppel zu setzen und beenden Sie die Eingabe mit SCHLIEßEN.

Tipp: diese Funktion eignet sich hervorragend zur Eingabe von Lichtkuppel-Reihen auf großen Industriedächern.

Das Dach ist hiermit gezeichnet. Um die Zeichnung zu einem funktionalen Dachmodell zu machen, müssen den Kanten und Flächen sogenannte Elemente zugeordnet werden. Achten Sie darauf, dass Sie sich im Selektions-Modus befinden.

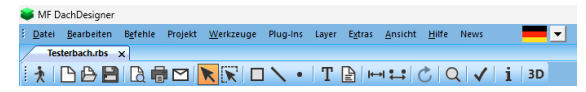

#### Bild 3.16: Selektions-Modus

Öffnen Sie im Elementebaum den Zweig Dachdesigner Flächenelemente, um einen der Dachaufbauten mit gedrückter linker Maustaste auf die Dachfläche zu ziehen. Kontrollieren Sie den Erfolg der Aktion, indem Sie die Maus auf der Fläche ruhen lassen (nicht klicken!). Es erscheint ein Hinweisfeld mit den Flächeneigenschaften. Dort sollte der Dachaufbau aufgelistet sein.

Öffnen Sie nun die Linienelemente, die Flächenelemente werden dabei automatisch geschlossen. Ziehen Sie dort einen Traufanschluss auf die gerade Seite rechts und wiederholen Sie dies für die gegenüberliegende Gebäudekante.

Abschließend markieren Sie alle 6 Segmentbögen mit der linken Maustaste, so dass diese pink dargestellt werden. Selektieren Sie im Elementebaum einen Wandanschluss und weisen Sie diesem im Menü BEFEHLE mit ELEMENTE ZUWEISEN den Rändern zu.

Damit ist die Modellbildung abgeschlossen. Starten Sie auch für dieses Modell die PlugIns Gefälledämmung, Bauphysik, Windsog usw.

## Projekt 4: Vertiefung

Das nachfolgende Projekt vertieft das Zeichnen von Schrägen und Rundungen und zeigt nochmals, wie Sie Gullys und andere Punktelemente setzen können.

Starten Sie die Erstellung des Dachmodells wie in Projekt 1 beschrieben. Sobald Sie im Zeichenbildschirm (Bild 1.5) angelangt sind, aktivieren Sie den Flächenmodus (Bild 1.6), um folgendes Dachmodell einzugeben:

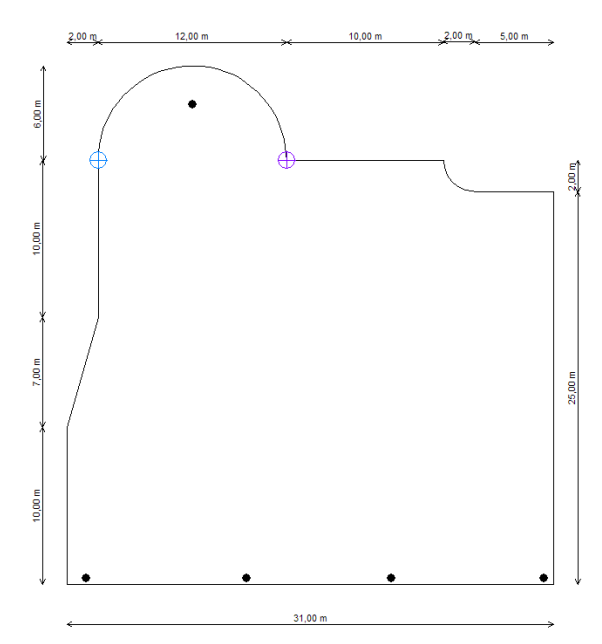

Bild 4.1: Grundriss

Wir beginnen wieder im linken unteren Eck. Zeichnen Sie die erste Kante mit einer Länge von 10 m senkrecht nach oben.

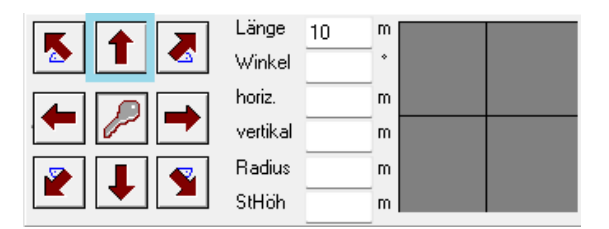

Bild 4.2: Gerade mit L = 10 m senkrecht nach oben

Die zweite Kante ist so bemaßt, wie es typisch ist für Architekturpläne. Sie ist nicht mit Länge und Winkel, sondern mit horizontalen und vertikalen Längen angegeben. Diese können in der Linieneingabebox direkt eingetragen werden. Die Kante hat einen horizontalen Anteil von 2 m nach rechts und einen vertikalen Anteil von 7 m nach oben. Gesamtlänge und Winkel ergänzt das Programm automatisch.

| Länge    | 7,2801* | m |  |
|----------|---------|---|--|
| Winkel   | 74,0546 | * |  |
| horiz.   | 2       | m |  |
| vertikal | 7       | m |  |
| Radius   |         | m |  |
| StHöh    |         | m |  |

Bild 4.3: Schräge nach rechts oben

Die dritte Kante geht 10 m senkrecht nach oben, siehe 4.1. Es folgt ein Halbkreis über 12 m mit einem Radius von 6 m.

Nach Mausklick auf den Rechts-Pfeil fragt das Programm die Lage des Halbkreises ab. Klicken Sie in unserem Fall die blaue Variante an.

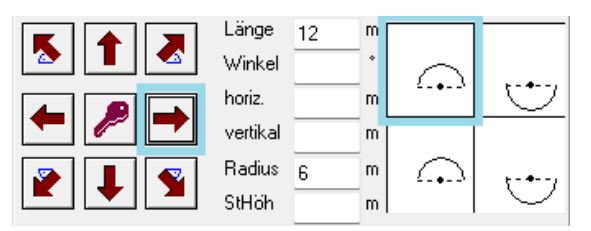

Bild 4.4: Lage des Halbkreises wählen

Zeichnen Sie die nächste Kante 10 m nach rechts.

| Länge    | 10 | m |  |
|----------|----|---|--|
| Winkel   |    | ٠ |  |
| horiz.   |    | m |  |
| vertikal |    | m |  |
| Radius   |    | m |  |
| StHöh    |    | m |  |

Bild 4.5: Linie L = 10 m waagrecht

Es folgt ein Viertelkreis mit Radius = 2 m. Geben Sie hierzu in den Feldern HORIZ., VERTIKAL und RADIUS jeweils eine 2 ein und klicken Sie auf den Pfeil nach rechts unten. Dadurch geht das Programm für den Endpunkt des Bogens 2 m horizontal nach rechts, 2 m vertikal nach unten und zeigt uns die unterschiedlichen Kreisbögen mit der noch unklaren Lage an. Sie wählen den Viertelkreis oben rechts.

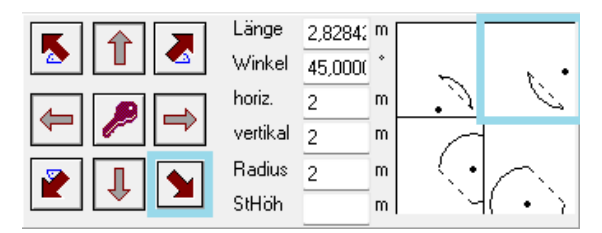

Bild 4.6: Viertelkreis mit Radius = 2 m und Lage und Art des Viertelkreises

Zeichnen Sie abschließend noch eine Kante mit L = 5 m nach rechts, dann eine Kante mit L = 25 m nach unten und schließen Sie den Grundriss mit dem Schlüssel.

In der Dialogbox EIGENSCHAFTEN geben Sie der Dachfläche die Bezeichnung "Hauptdachfläche" und bestätigen die Eingabe ebenfalls mit ox.

In der Dialogbox FLÄCHENELEMENTE setzen Sie kein Häkchen und bestätigen mit or.

Wechseln Sie nun in den Punkt-Modus:

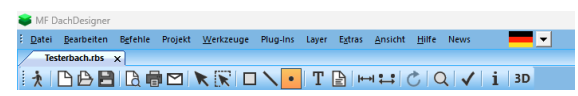

Bild 4.7: Punkt-Modus aktivieren

Damit aus dem nächsten Punkt ein Gully wird, markieren Sie im Elementebaum den Eintrag DachDesigner Dunktelemente Gully\_100\_senkrecht.

Die ersten 3 Gullys liegen alle an der unteren, waagrechten Dachkante. Geben Sie diese im Punkt-Werkzeug wie folgt ein:

Klicken Sie auf die Schalter bei OBEN und RECHTS und geben Sie die Entfernungen von Bezugspunkt 1 wie folgt ein:

| links () 1,23 | rechts      | Punkt | setzen |
|---------------|-------------|-------|--------|
|               | Ooben       | zu P  | 'unkt  |
| bezogen auf   | Abstand von | Bp 1  | Bp 2   |
| 🖲 Bp 1        | Bp1 0,0 m   |       |        |
| ○ Bp 2        | Bp2 0,0 m   |       |        |

Bild 4.8 Gully-Platzierung im Punkt-Werkzeug

Mit PUNKT SETZEN wird der Gully in das Dachmodell übernommen.

Platzieren Sie 2 weitere Gullys

- 11,45 m nach rechts und 0,4 m nach oben
- 20,67 m nach rechts und 0,4 m nach oben

Der 4. Gully wird vom rechten, unteren Eck aus eingemessen. Klicken Sie das Gebäudeeck mit der rechten Maus an und wählen Sie im Kontext-Menü den Eintrag BEZUGSPUNKT 1 SETZEN. Im Punkt-Werkzeug aktivieren Sie den Schalter bei LINKS und geben zwischen LINKS und RECHTS den Wert 0,6 ein. Mit PUNKT SETZEN platzieren Sie den Gully.

Den oberen Gully im Halbkreis setzen wir mit einer 2-Punkt-Messung. Setzen Sie hierzu den Bezugspunkt 1 auf den Anfangs- und den Bezugspunkt 2 auf den Endpunkt des Halbkreises (rechte Maus!).

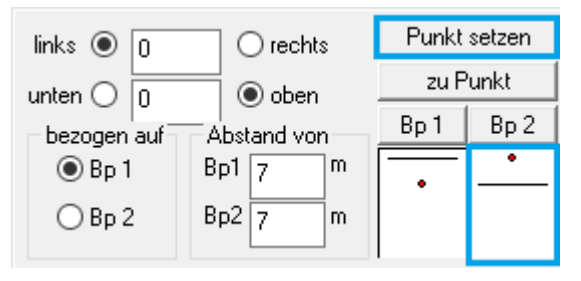

Bild 4.9: Gully-Platzierung, 2-Punkt-Messung

Bei ABSTAND VON tragen sie die Abstände von Bp1 und Bp2 ein, hier jeweils 7 m. Wählen Sie den rechten Schnittpunkt (= oberhalb der Verbindungslinie Bp1 -> Bp2). Ein letzter Klick auf PUNKT SETZEN beendet die Eingabe und setzt den Gully.